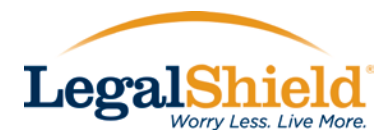

## Password Reset in Workday

1. If you forget your password within Workday, click the "Forgot Password" option to continue.

| workday.        |                                                                                                    |
|-----------------|----------------------------------------------------------------------------------------------------|
| 1 user name     |                                                                                                    |
| password        |                                                                                                    |
| Sign In         |                                                                                                    |
| Forgot Password |                                                                                                    |
| Change Password | Status                                                                                                    |
|                 | Your Implementation tenant will be unavailable for a maximum of 12 hours during the next Weekly Service<br>Update and Monthly Maintenance; starting on Friday, November 18, 2016 at 6:00 p.m. PST (GMT-8) until<br>Saturday, November 19, 2016 at 6:00 a.m. PST (GMT-8). Daily Implementation tenant Maintenance is<br>performed at 2:00 a.m. 10:00 au.m. and 6:00 p.m. PST (GMT-8) and/ay through Thursday, at 2:00 a.m. and<br>10:00 a.m. PST (GMT-8) on Friday, and at 10:00 a.m. PST (GMT-8) on Saturday. |
|                 | Workday Service Privacy Policy                                                                                                    |
|                 | © 2016 Workday, Inc.                                                                                                    |
|                 |                                                                                                    |

2. Enter your user name, which is your employee number, and click "continue".

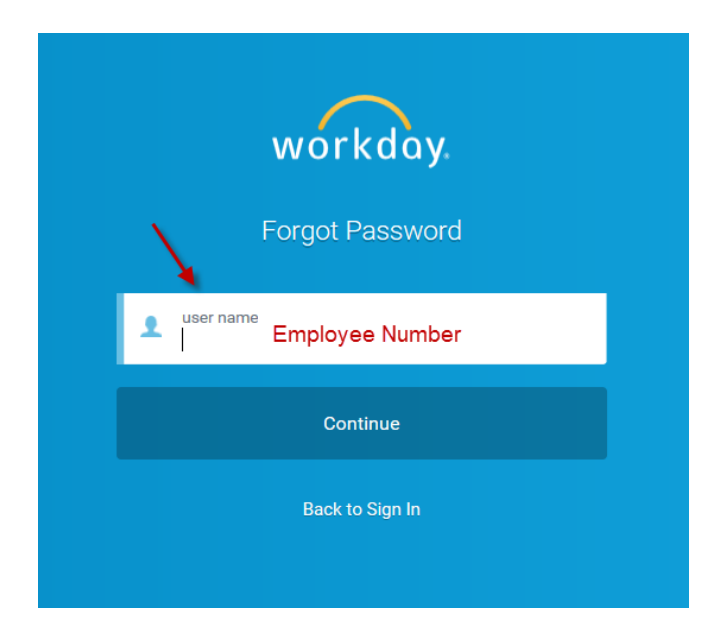

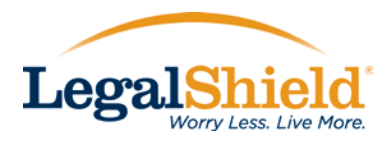

3. Workday initially required every employee to submit 3 security questions. Please answer those 3 questions now.

| workday                            |     |
|------------------------------------|-----|
| Security Questions                 |     |
| What high school did you attend?   | iQ. |
| What was your high school mascot?  | 2   |
| What is your mother's maiden name? | 2   |
| Submit                             |     |
| Back to Forgot Password            |     |

4. Once you have successfully answered your 3 security questions, you will have the ability to enter a new password for future use. Hit submit to log into the Workday system.

| workday<br>Security Questions                                                                                            |  |
|----------------------------------------------------------------------------------------------------|--|
| Your request to reset the password to your Workday<br>account was successful. Please enter a new password<br>to sign on. |  |
| verify new password                                                                                                    |  |
| Submit                                                                                                    |  |
| Back to Sign In                                                                                                    |  |